## 行方不明者情報の受信設定について

(1)横須賀市の LINE を立ち上げ 画面下部の「欲しい情報を選ぶ」を タップします

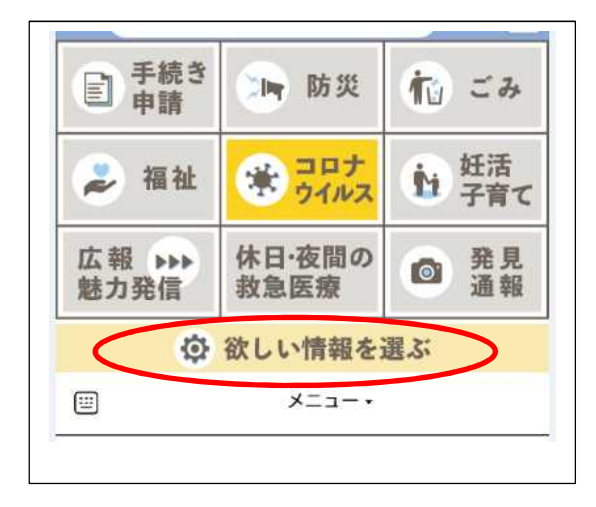

(2)「入力フォームを開く」をタップします

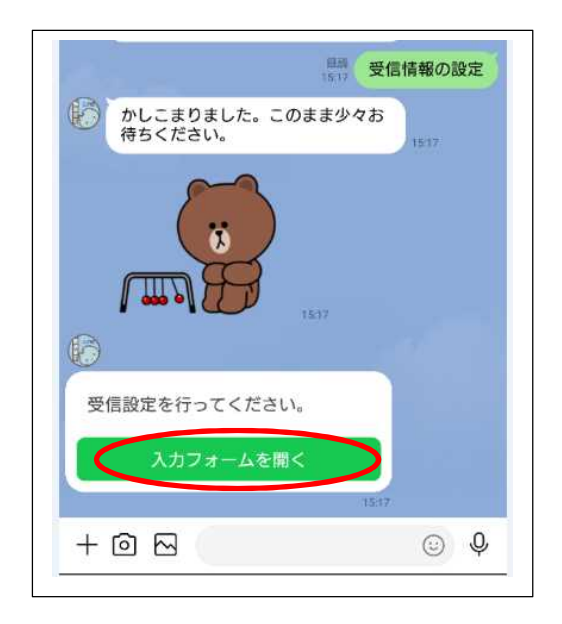

(3)新たな画面が開いたら 下にスクロールしてください (プロフィールを入力してください)

| プロフィール                                                                |                  |
|-----------------------------------------------------------------------|------------------|
| プロフィールの入力をお願い<br>ての入力が完了したら下の<br>ンを押してください。                           | ハします。全<br>「送信」ボタ |
| 性別                                                                    |                  |
| <ul> <li>男性</li> <li>女性</li> <li>その他</li> <li>回答しない</li> </ul>        |                  |
| 生まれた年                                                                 |                  |
| 2021                                                                  |                  |
| お住まいの地域                                                               |                  |
| <ul> <li>○ 追浜</li> <li>○ 田浦</li> <li>○ 逸見</li> <li>○ 横須賀中央</li> </ul> |                  |

(4) 医療・健康・福祉の

「高齢・介護」にチェックをしてくださ い。

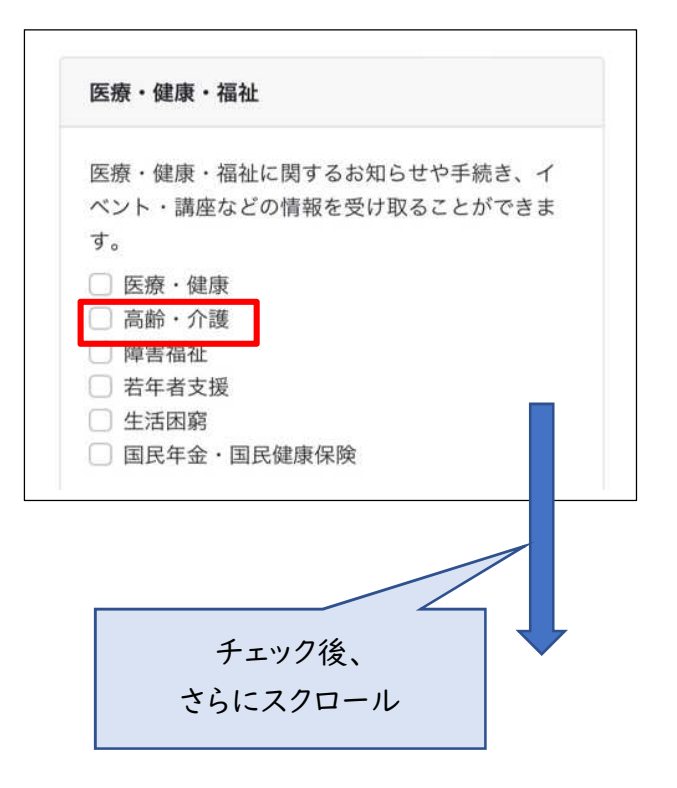

(5) 認知症サポーター・認知症オレ ンジパートナーの講座を受講された ことがある方は、こちらもチェックして ください。

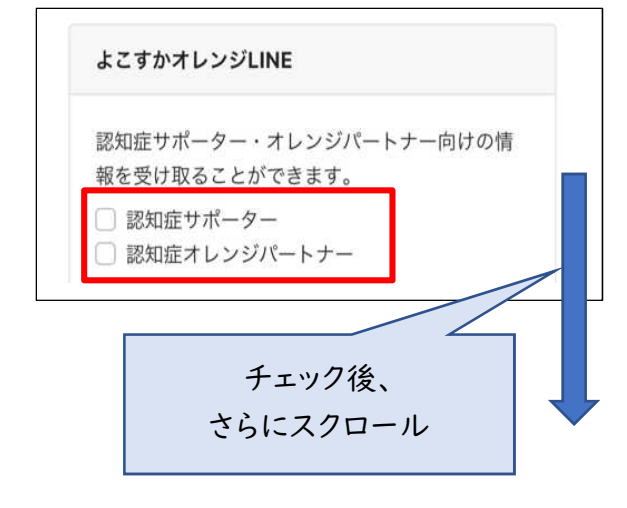

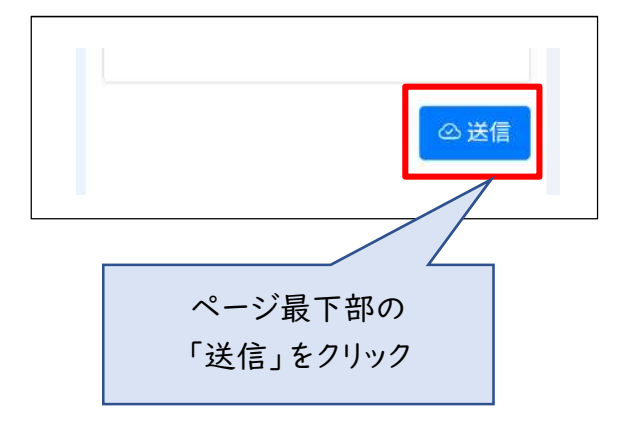

(6)登録完了となります ご登録ありがとうございました!

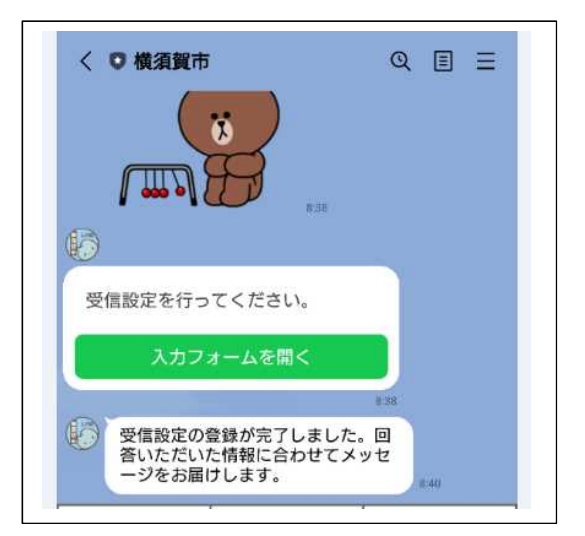